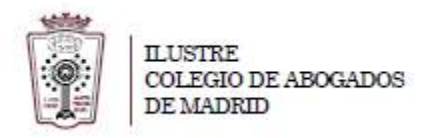

## **COMO FIRMAR DIGITALMENTE DOCUMENTOS PDF CON XOLIDO**

1. Abrir la herramienta de XolidoSing

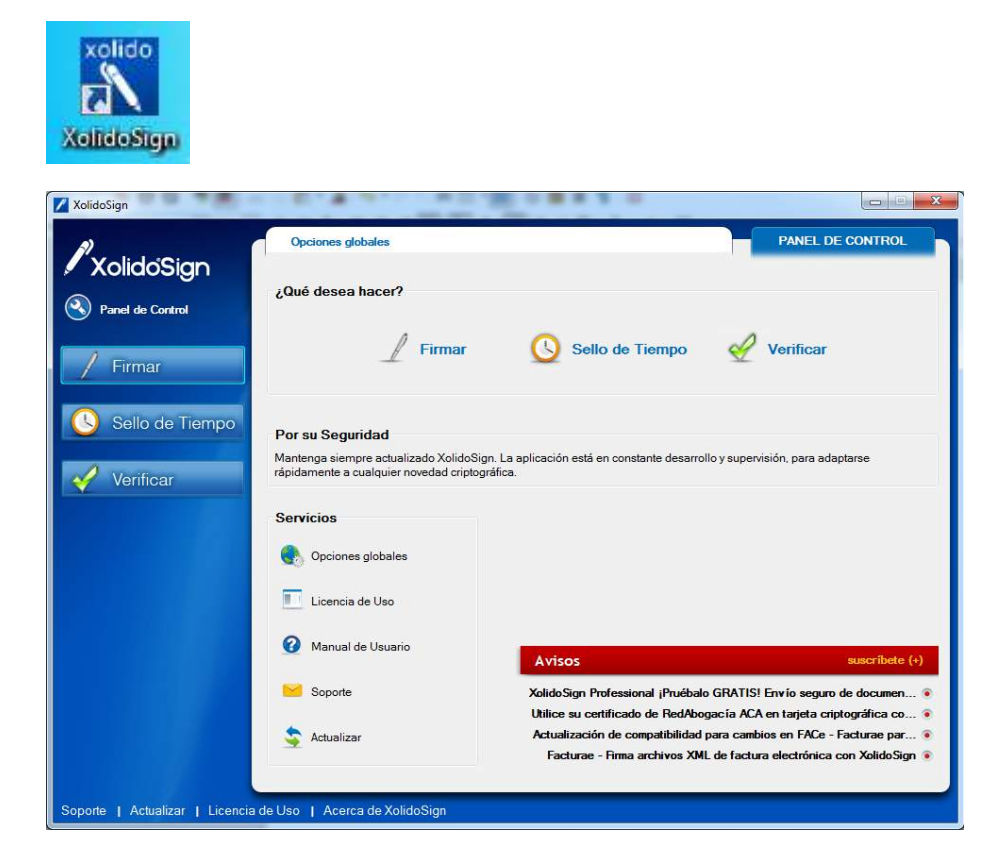

2. Pulsamos en Firmar y seleccionar archivos

| Panel de Control | Nombre                                           | Eetado                                                  | Detha                  | de liempo                                                                                                    |
|------------------|--------------------------------------------------|---------------------------------------------------------|------------------------|----------------------------------------------------------------------------------------------------|
| 9                | Romore                                           | Latio                                                   | 11000                  | seleccionar archivos                                                                                                    |
| / Firmar         |                                                  |                                                         |                        |                                                                                                    |
|                  |                                                  |                                                         |                        | limpiar listado                                                                                                    |
| Sello de Tiempo  | 0                                                |                                                         |                        |                                                                                                    |
| - 0              | Certificado electrónico                          | seleccionado:                                           |                        | selección certificado                                                                                                    |
| Verificar        |                                                  | Seleccionado                                            |                        | - Contraction of the Contraction of the Contraction |
|                  | ver cert                                         | ficado                                                  |                        |                                                                                                    |
|                  | Directorio de Salida pa<br>C:\Users\Administrado | ara los documentos firmados:<br>or\Documents\XolidoSign |                        | selección carpeta                                                                                                    |
|                  | ver carpeta                                      | salida                                                  |                        |                                                                                                    |
|                  | Firmar sin Sello de                              | e Tiempo 💿 Firmar con Sello de Tiem                     | Xolido Sign TSA - ACCV | Aplicar Firmas incrustadas     Motivo <u>Firma visible</u>                                                                                                    |
|                  |                                                  | inie                                                    | iar operación          |                                                                                                    |
|                  |                                                  |                                                         |                        |                                                                                                    |

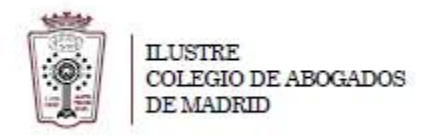

- 3. Se busca el pdf que queremos firmar y pulsamos en Abrir (podemos seleccionar varios archivos que se quieren firmar)
- 4. Ahora hay que elegir el certificado con el que queremos firmar y pulsamos en **seleccionar certificado**

| Collaosign       |                                         |                                |                       |           | firma<br>electrónica | sello<br>de tiempo |
|------------------|-----------------------------------------|--------------------------------|-----------------------|-----------|----------------------|--------------------|
| Panel de Control | Nombre                                  | Estado                         |                       | Resultado | selec                | ccionar archivos   |
|                  | Ejemplo Firma pdf                       | Pendiende de Firma / Sello     |                       |           |                      | ninar elemento     |
| Firmar           |                                         |                                |                       |           |                      |                    |
|                  |                                         |                                |                       |           | i i                  | mpiar listado      |
| Sello de Tiempo  | o                                       |                                |                       |           |                      |                    |
|                  | Certificado electrónico s               | seleccionado:                  |                       | 1         |                      |                    |
| Verificar        | No hay certificado pres                 | seleccionado                   |                       | (         | sel 🔛                | ección certificado |
|                  | ver certif                              | ficado                         |                       |           |                      |                    |
|                  | Directorio de Salida pa                 | ara los documentos firmados:   |                       |           |                      |                    |
|                  | C:\Users\Administrado                   | or\Documents\XolidoSign        |                       |           | se se                | elección carpeta   |
|                  | 浸 ver carpeta                           | salida                         |                       |           |                      |                    |
|                  | 12                                      |                                |                       |           | 1                    |                    |
|                  | <ul> <li>Firmar sin Sello de</li> </ul> | Tiempo 💿 Firmar con Sello de T | Nempo Xolido Sign TSA | - ACCV 🔫  | Motivo               | as incrustadas 77  |
|                  |                                         |                                |                       | 1         |                      |                    |
|                  |                                         |                                | iniciar operación     |           |                      |                    |
|                  |                                         |                                |                       |           |                      |                    |

5. Nos aparecerá una ventana para elegir el certificado y nos pide el pin para agregar el certificado

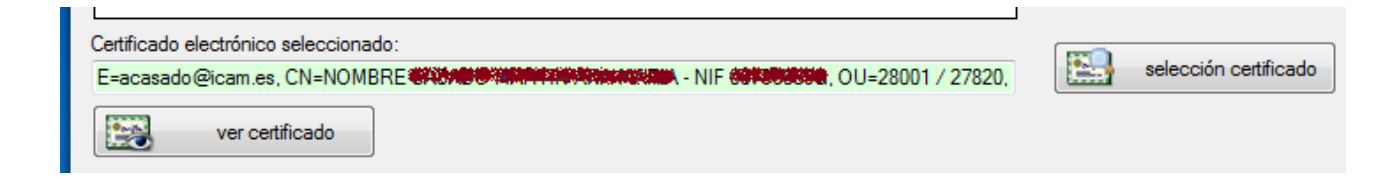

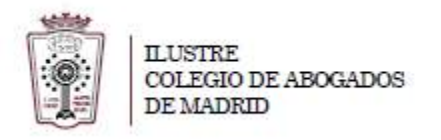

6. Podemos elegir dónde se guardará el documento firmado, para ello pulsamos en **selección carpeta** 

|                                 | Ver cetificado Diracteria di China de la constante de la constante |
|---------------------------------|----------------------------------------------------------------------------------------------------|
|                                 | Ver carpeta salida                                                                                                    |
|                                 | Firmar sin Sello de Tiempo     Firmar con Sello de Tiempo     Xolido Sign TSA - ACCV     Motivo     Firma visible                                                                                                    |
|                                 | iniciar operación 🕥                                                                                                    |
|                                 |                                                                                                    |
| Soporte I Actualizar I Licencia | a de Uso I Acerca de XolidoSign                                                                                                    |

7. Podemos elegir si queremos que nuestra firma aparezca físicamente visible en el documento, ES RECOMENDABLE HACERLA VISIBLE, para ello pulsamos en Firma visible

|    | Ě            |                 |                 |                 |                 |                 |                 |
|----|--------------|-----------------|-----------------|-----------------|-----------------|-----------------|-----------------|
|    |              | iniciar op      | peración 🚺      |                 |                 |                 |                 |
|    |              |                 |                 |                 |                 |                 |                 |
| rc | ca de Xolido | a de XolidoSign | a de XolidoSign | a de XolidoSign | a de XolidoSign | a de XolidoSign | a de XolidoSign |

8. En las opciones que aparecen podemos ya indicar dónde queremos que nos aparezca la firma en el pdf

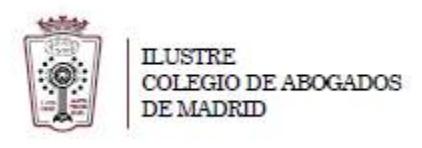

| 🔅 Configuración                                                                                                    | X                                                                                                    |
|----------------------------------------------------------------------------------------------------|----------------------------------------------------------------------------------------------------|
|                                                                                                    | Opciones de configuración                                                                                                    |
| <ul> <li>Certificados</li> <li>Selección de certificado</li> <li>Restricciones de certificado</li> <li>Firma Electrónica</li> <li>Formato de la firma</li> <li>Preferencias de la firma</li> <li>Política de firma</li> <li>Opciones avanzadas</li> <li>Sello de Tiempo</li> <li>Servidores Sello de Tiempo</li> <li>Opciones de PDF</li> <li>Marca visible de PDF</li> <li>Opciones de Salida</li> <li>Carpeta de salida</li> <li>Opciones avanzadas</li> <li>Opciones avanzadas</li> </ul> | Se puede establecer si se desea incluir una marca visible que enlaza con la firma / sello de tiempo en los PDF<br>Inclui marca visible en el documento PDF<br>Configure las características de la marca visible:<br>Página para instituir lo marco visible<br>Primera página del PDF<br>Posición: Arriba Derecha<br>Posición: Arriba Derecha<br>Posición: Arriba Derecha<br>Mostrar sólo la imagen de fondo en la marca visible<br>Mostrar sólo la imagen de fondo en la marca visible |
|                                                                                                    | Aplicar <u>A</u> ceptar <u>C</u> ancelar                                                                                                    |

9. Ahora Pulsamos en Iniciar Operación

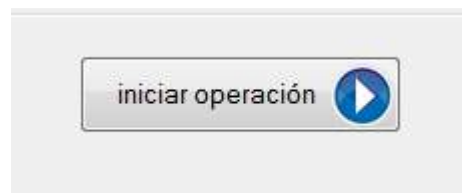

10. Vuelve a pedir el pin de

la tarjeta, y una vez introducido guarda el documento firmado en la **carpeta de salida** y nos indica si el resultado es correcto

| Nombre              | Estado                   | Resultado                                                                                                    |
|---------------------|--------------------------|----------------------------------------------------------------------------------------------------|
| Ejemplo Firma F.pdf | Firma / Sello completado | Image: A start of the start of the start |

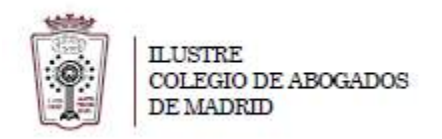

11. En la carpeta donde hemos seleccionado el destino podemos abrir el pdf firmado

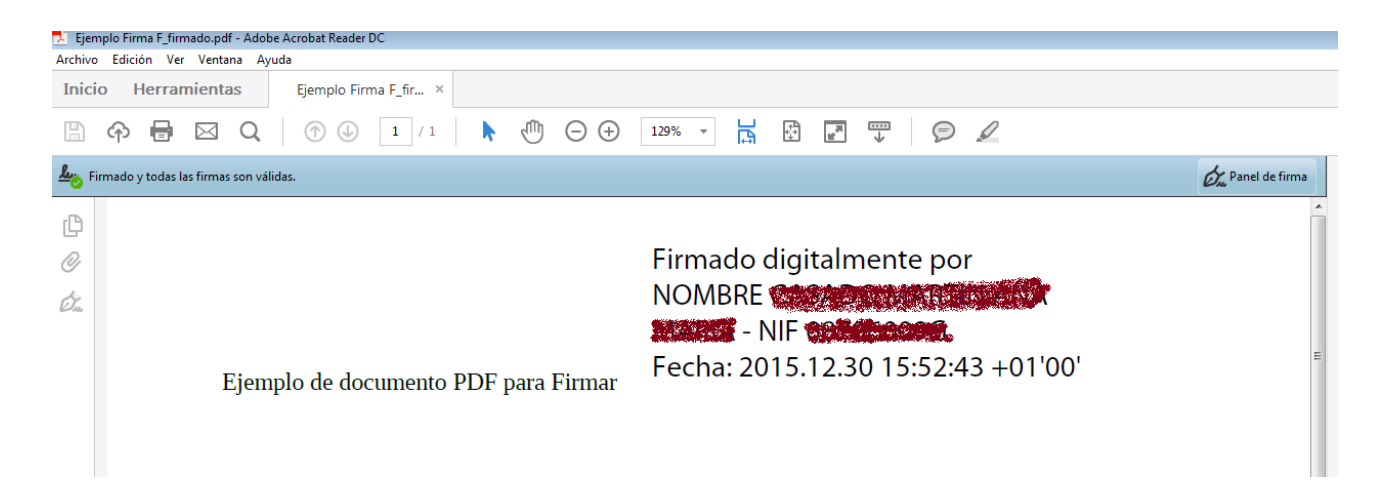